## How to use your Edimax Wireless Adapter with Windows 8.1

Product: EW-7822UAC, EW-7811UN, EW-7722UTn v2, EW7612UAn v2

Edimax driver will support up to Windows 8.0. But it can also be used on Window 8.1.

In order to use your Edimax wireless adapter with Windows 8.1, it is necessary to use the built-in Windows 8.1 driver which will be installed automatically when you plug your wireless adapter into the USB port.

\*\*If your computer has already installed to Windows 8.1 – The driver will automatically installed\*\*

\*\*If you are using the wireless adapter in Windows 8.0 and have recently upgraded to Windows 8.1: Please follow steps 1 thru 5\*\*

1. First unplug the wireless adapter. Now turn on the computer. Move the mouse cursor to the bottomright side of your screen and click "Settings" from the menu, and then click "Control Panel".

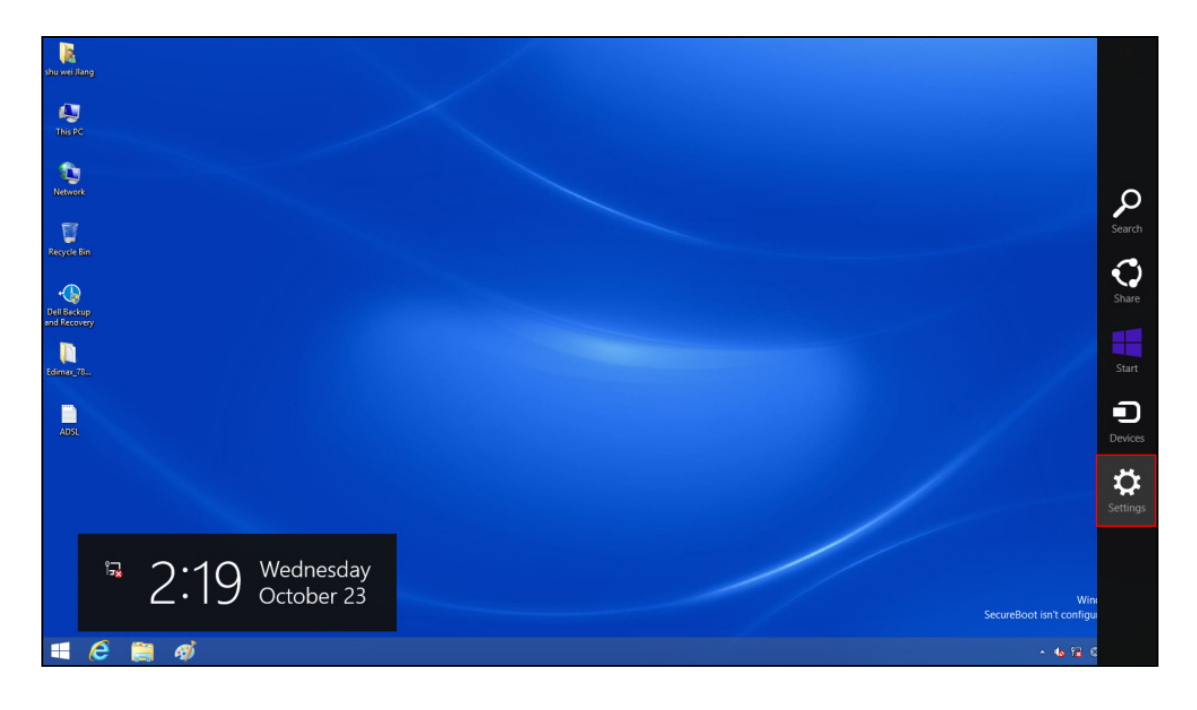

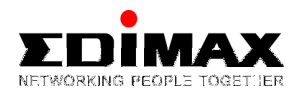

2. Select "Program" and then click "Program and Features"

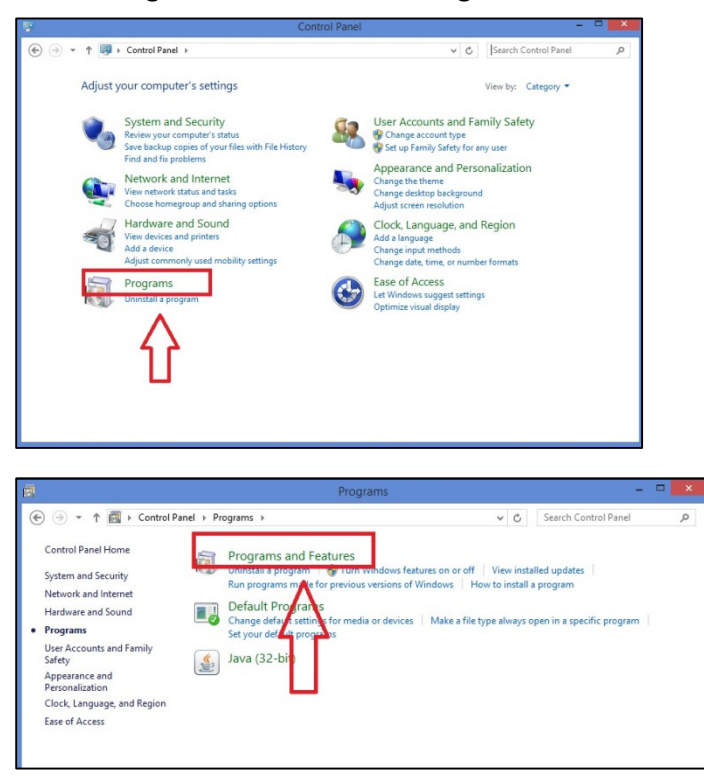

3. Right click **"Edimax Wireless LAN Driver"** or **"Edimax AC1200 Wireless LAN Driver"** and then click **"Uninstall"**.

|                                              | Programs and                                                                                                    | Features                                                                                                    |                                                                                                    |                                                                                      |                                                                                                    |   |
|----------------------------------------------|----------------------------------------------------------------------------------------------------|----------------------------------------------------------------------------------------------------|----------------------------------------------------------------------------------------------------|--------------------------------------------------------------------------------------|----------------------------------------------------------------------------------------------------|---|
| € 🤄 🔹 ↑ 🛃 ト Control                          | anel → Programs → Programs and Features                                                                                                    |                                                                                                    | ~ C                                                                                                    | Search Progran                                                                       | ns and Features                                                                                                    | P |
| Control Panel Home<br>View installed updates | Uninstall or change a program.                                                                                                    | click Uninstall. Change, or Repair.                                                                                                    |                                                                                                    |                                                                                      |                                                                                                    |   |
| 🚱 Turn Windows features on or                | جا لے                                                                                                    |                                                                                                    |                                                                                                    |                                                                                      |                                                                                                    |   |
| off                                          | Organize - Uninstall                                                                                                    |                                                                                                    |                                                                                                    |                                                                                      | ≣≡ ▼                                                                                                    | 0 |
|                                              | Name 🔷 🗸 🗸                                                                                                    | Publisher                                                                                                    | Installed On                                                                                                    | Size                                                                                 | Version                                                                                                    |   |
|                                              | Edimax Wireless LAN Driver                                                                                                    | imax Technology Co.                                                                                                    | 10/29/2013                                                                                                    |                                                                                      | 1.00.0195                                                                                                    |   |
|                                              | EdiView Finder v1.0.10                                                                                                    | imax Technology Co., Ltd.                                                                                                    | 10/15/2013                                                                                                    | 6.65 MB                                                                              |                                                                                                    |   |
|                                              | Ediview32                                                                                                    | Edimax Technology Co., Ltd.                                                                                                    | 8/9/2013                                                                                                    | 233 MB                                                                               | 2.1.3                                                                                                    |   |
|                                              | 😨 Google Chrome                                                                                                    | Google Inc.                                                                                                    | 7/11/2013                                                                                                    |                                                                                      | 30.0.1599.101                                                                                                    | _ |
| _                                            |                                                                                                    |                                                                                                    |                                                                                                    |                                                                                      | _                                                                                                    |   |
| a                                            | Programs and                                                                                                    | Features                                                                                                    |                                                                                                    |                                                                                      |                                                                                                    |   |
| (€) → ↑ (□ + Contro                          | Panel > All Control Panel Items > Programs and Features                                                                                                    |                                                                                                    | V C S                                                                                                    | earch Programs                                                                       | and Features                                                                                                    | 0 |
|                                              | and a state of the control of the field of the state of the state of t |                                                                                                    |                                                                                                    | concerning                                                                           |                                                                                                    | ~ |
| Control Panel Home                           | Uninstall or change a program                                                                                                    |                                                                                                    |                                                                                                    |                                                                                      |                                                                                                    |   |
| View installed updates                       | To uninstall a program, select it from the list and ther                                                                                                    | n click Uninstall, Change, or Repair.                                                                                                    |                                                                                                    |                                                                                      |                                                                                                    |   |
| Turn Windows features on or                  |                                                                                                    |                                                                                                    |                                                                                                    |                                                                                      |                                                                                                    |   |
| off                                          | Organize 👻 Uninstall                                                                                                    |                                                                                                    |                                                                                                    |                                                                                      | 8== <b>•</b>                                                                                                    | • |
|                                              |                                                                                                    | P.171                                                                                                    | 1.1.1.10                                                                                                    | <i>c</i> :                                                                           |                                                                                                    |   |
|                                              | Name                                                                                                    | Publisher                                                                                                    | Instalied Un                                                                                                    | Size                                                                                 | Version                                                                                                    |   |
|                                              |                                                                                                    |                                                                                                    | - D (D 4 (D 0 4 D                                                                                                    |                                                                                      |                                                                                                    |   |
|                                              | 7-Zip 9.30 alpha                                                                                                    |                                                                                                    | 10/21/2013                                                                                                    |                                                                                      | . 7.00.0                                                                                                    |   |
|                                              | Conexant Audio Filter Agent                                                                                                    | Conexant Systems                                                                                                    | 10/21/2013                                                                                                    |                                                                                      | 1.7.39.0                                                                                                    |   |
|                                              | Conexant Audio Filter Agent                                                                                                    | Conexant Systems<br>Conexant                                                                                                    | 10/21/2013<br>10/21/2013<br>10/21/2013                                                                                                    |                                                                                      | 1.7.39.0<br>8.50.12.51                                                                                                    |   |
|                                              | 1 - 2 IP 3-0 3 Jpna     Conexant Audio Filter Agent     Conexant HD Audio     Conexant SmartAudio                                                                                                    | Conexant Systems<br>Conexant<br>Conexant Systems                                                                                                    | 10/21/2013<br>10/21/2013<br>10/21/2013<br>10/21/2013                                                                                                    |                                                                                      | 1.7.39.0<br>8.50.12.51<br>6.0.109.0                                                                                                    |   |
|                                              | Conexant HO Audio Filter Agent Conexant HO Audio Conexant HO Audio Conexant SmartAudio Conexant SmartAudio Conexant SmartAudio                                                                                                    | Conexant Systems<br>Conexant<br>Conexant Systems<br>CyberLink Corp.                                                                                                    | 10/21/2013<br>10/21/2013<br>10/21/2013<br>10/21/2013<br>10/21/2013                                                                                                    | 1.16 GB                                                                              | 1.7.39.0<br>8.50.12.51<br>6.0.109.0<br>10.0                                                                                                    |   |
|                                              |                                                                                                    | Conexant Systems<br>Conexant<br>Conexant Systems<br>CyberLink Corp.<br>Dell Inc.                                                                                                    | 10/21/2013<br>10/21/2013<br>10/21/2013<br>10/21/2013<br>10/21/2013<br>11/29/2012                                                                                                    | 1.16 GB                                                                              | 1.7.39.0<br>8.50.12.51<br>6.0.109.0<br>10.0<br>1.0.02                                                                                                    |   |
|                                              | Crear Augo sub apara     Crear Augo sub apara     Crear Augo sub apara     Crear Augo Site Augo Site     Crear Augo Site Strends     Opell Rackup and Recovery     Opell Backup and Recovery                                                                                                    | Conexant Systems<br>Conexant<br>Conexant Systems<br>CyberLink Corp.<br>Dell Inc.<br>Dell Inc.                                                                                                    | 10/21/2013<br>10/21/2013<br>10/21/2013<br>10/21/2013<br>10/21/2013<br>10/21/2013<br>11/29/2012<br>11/29/2012                                                                                                   | 1.16 GB                                                                              | 1.7.39.0<br>8.50.12.51<br>6.0.109.0<br>10.0<br>1.0.0.2<br>1.0.0.2                                                                                                    |   |
|                                              | Creat Audio Site Agent Conceant HD Audio Conceant HD Audio Conceant SmartAudio Conceant SmartAudio Conceant SmartAudio Coll Backup and Recovery D Bell Backup and Recovery D Bell Sackup and Recovery Concerts Concerts Co  | Conexant Systems<br>Conexant<br>Conexant Systems<br>CyberLink Corp.<br>Dell Inc.<br>Dell Inc.<br>Uninstall                                                                                                    | 10/21/2013<br>10/21/2013<br>10/21/2013<br>10/21/2013<br>10/21/2013<br>11/29/2012<br>11/29/2012<br>10/23/2013                                                                                                   | 1.16 GB                                                                              | 1.7.39.0<br>8.50.12.51<br>6.0.109.0<br>10.0<br>1.0.0.2<br>1.00.2<br>1.00.0218.1                                                                                                    |   |
|                                              | Conceant Audio Filter Agent Conceant Audio Filter Agent Conceant Filt SmarkAudio Conceant SmarkAudio Conceant Audio Conceant SmarkAudio Conceant Audio Conceant Audio  | Conexant Systems<br>Conexant<br>Conexant Systems<br>CyberLink Corp.<br>Dell Inc.<br>Uninstall                                                                                                    | 10/21/2013<br>10/21/2013<br>10/21/2013<br>10/21/2013<br>10/21/2013<br>11/29/2012<br>11/29/2012<br>10/23/2013<br>10/21/2013                                                                                     | 1.16 GB                                                                              | 1.7.39.0<br>8.50.12.51<br>6.0.109.0<br>10.0<br>1.0.0.2<br>1.00.2<br>1.00.0218.1<br>9.17.10.2932                                                                                                    |   |
|                                              | Creant Audio Filter Agent Creant Audio Filter Agent Creant Audio Filter Agent Creant SmartAudio Creant SmartAudio Creant SmartAudio Creant SmartAudio Creant SmartAudio Dell Backup and Recovery Dell Backup and Recovery Dell Backup and Recovery Statistical SmartAudio Filter SmartAudio Filter SmartAudi Filter SmartAudio Filter SmartAudi  | Conexant Systems<br>Conexant<br>Conexant Systems<br>CyberLink Corp.<br>Dell Inc.<br>Dell Inc.<br>Uninstall<br>Intel Corporation                                                                                                    | 10/21/2013<br>10/21/2013<br>10/21/2013<br>10/21/2013<br>10/21/2013<br>10/21/2013<br>11/29/2012<br>10/23/2013<br>10/21/2013<br>10/21/2013                                                                       | 1.16 GB<br>74.2 MB<br>20.4 MB                                                        | 1.7.39.0<br>8.50.12.51<br>6.0.109.0<br>10.0<br>1.0.0.2<br>1.00.2<br>1.00.0218.1<br>9.17.10.2932<br>8.10.1252                                                                                                    |   |
|                                              | Conceant Audio Filter Agent Conceant HD Audio Conceant HD Audio Conceant HD Audio Conceant SmartAudio Conceant SmartAudio Coll Backup and Recovery D Pell Backup and Recovery Edimax AC1200 Wireless LAN Driver Edimax AC1200 Wireless LAN Driver Concents Mintel® HD Graphics Driver Concents Concents Con  | Conexant Systems<br>Conexant<br>Conexant Systems<br>CyberLink Corp.<br>Dell Inc.<br>Dell Inc.<br>Uninstall<br>Intel Corporation<br>Microsoft Corporation                                                                                                    | 10/21/2013<br>10/21/2013<br>10/21/2013<br>10/21/2013<br>10/21/2013<br>11/29/2012<br>11/29/2012<br>10/23/2013<br>10/21/2013<br>10/21/2013<br>11/29/2012                                                         | 1.16 GB<br>74.2 MB<br>20.4 MB<br>1.92 MB                                             | 1.7.39.0<br>8.50.12.51<br>6.0.109.0<br>10.0<br>1.0.0.2<br>1.00.2<br>1.00.2<br>1.00.0218.1<br>9.17.10.2932<br>8.1.0.1252<br>3.1.0000<br>2.0.5001                                                                                                    |   |
|                                              | Creant Audio Filter Agent Creant Audio Filter Agent Creant Audio Filter Agent Creant Marking Creant Marking Creant Marking Creant Marking Dell Backup and Recovery Dell Backup and Recovery Filter Filter Fi  | Conexant Systems<br>Conexant<br>Conexant Systems<br>CyberLink Corp.<br>Dell Inc.<br>Dell Inc.<br>Uninstall<br>Intel Corporation<br>Microsoft Corporation                                                                                                    | 10/21/2013<br>10/21/2013<br>10/21/2013<br>10/21/2013<br>10/21/2013<br>11/29/2012<br>11/29/2012<br>10/23/2013<br>10/21/2013<br>10/21/2013<br>11/29/2012<br>11/29/2012                                           | 1.16 GB<br>74.2 MB<br>20.4 MB<br>1.92 MB<br>4.84 MB                                  | 1.7.39.0<br>8.50.12.51<br>6.0.109.0<br>10.0<br>1.0.0.2<br>1.00.2<br>1.00.2<br>1 |   |
|                                              | Creat Audio Filter Agent Creat Audio Filter Agent Creat Audio Filter Agent Creat Audio Filter Agent Creat SmartAudio Creat SmartAudio Creat SmartAudio Creat Audio Filter Agent Creat Audio Filter Agent Creat Audio Filter Agent Creat Audio Filter Agent Creat Audio Filter Agent Creat Audio Filter Agent Creat Audio Filter Agent Creat Audio Filter Agent Creat Audio Filter Creat Audio Filter Agent Creat Audio Filter Creat Audio Filter Agent Creat Audio Filter Creat Audio Filter Creat Audi  | Conexant Systems<br>Conexant<br>Conexant Systems<br>CyberLink Corp.<br>Dell Inc.<br>Dell Inc.<br>Uninstall<br>Intel Corporation<br>Microsoft Corporation<br>Microsoft Corporation                                                                                                    | 10/21/2013<br>10/21/2013<br>10/21/2013<br>10/21/2013<br>10/21/2013<br>11/29/2012<br>11/29/2012<br>10/21/2013<br>10/21/2013<br>11/29/2012<br>11/29/2012<br>11/29/2012                                           | 1.16 GB<br>74.2 MB<br>20.4 MB<br>1.92 MB<br>4.84 MB<br>10.2 MB                       | 1.7.39.0<br>8.50.12.51<br>6.0.109.0<br>10.0<br>1.00.2<br>1.00.0218.1<br>9.17.10.2932<br>8.1.0.1252<br>3.1.0000<br>8.0.61001<br>9.030729                                                                                                    |   |
|                                              | Creant Audio Filter Agent Creant Audio Filter Agent Creant Audio Filter Agent Creant SmartAudio Creant SmartAudio Creant SmartAudio Creant SmartAudio Creant SmartAudio Creant SmartAudio Dell Backup and Recovery - Support Software Edimas AC1200 Wirdess LAN Driver Mintel & Management Engine Components Creant Engine Compare Edition [NU] Creant Struct Act 2005 Redistributable = 2005 Records OS Compare Edition [NU] Creant Creant   | Conexint Systems<br>Conexint<br>Conexint Systems<br>CyberLink Corp.<br>Dell Inc.<br>Dell Inc.<br>Uninstall<br>Intel Corporation<br>Microsoft Corporation<br>Microsoft Corporation<br>Microsoft Corporation                                                                                                    | 10/21/2013<br>10/21/2013<br>10/21/2013<br>10/21/2013<br>10/21/2013<br>11/29/2012<br>11/29/2012<br>10/23/2013<br>10/21/2013<br>10/21/2013<br>11/29/2012<br>11/29/2012<br>11/29/2012                             | 1.16 GB<br>74.2 MB<br>20.4 MB<br>1.92 MB<br>4.84 MB<br>10.2 MB<br>13.8 MB            | 1.7.39.0<br>8.50.12.51<br>6.0.109.0<br>10.0<br>1.0.0.2<br>1.00.2<br>1.00.2<br>1.00.0218.1<br>9.17.10.2932<br>8.10.1252<br>3.1.0000<br>8.0.61001<br>9.0.30729<br>10.0.40219                                                                                                    |   |
|                                              | Creant Audio Filter Agent Conceant HD Audio Conceant HD Audio Conceant SmarkAudio CyberLink Media Suite Essentials Dell Backup and Recovery Dell Backup and Recovery Dell Backup and Recovery Conceant Conceant Audio Conceant Conceant Conc  | Conexint Systems<br>Conexint<br>Conexint Systems<br>CyberLink Corp.<br>Dell Inc.<br>Dell Inc.<br>Unimstall<br>Intel Corporation<br>Microsoft Corporation<br>Microsoft Corporation<br>Microsoft Corporation                                                                                                    | 10/21/2013<br>10/21/2013<br>10/21/2013<br>10/21/2013<br>10/21/2013<br>11/29/2012<br>11/29/2012<br>10/23/2013<br>10/21/2013<br>10/21/2013<br>11/29/2012<br>11/29/2012<br>11/29/2012<br>11/29/2012               | 1.16 GB<br>74.2 MB<br>20.4 MB<br>1.92 MB<br>4.84 MB<br>10.2 MB<br>13.8 MB<br>11.1 MB | 1.7.39.0<br>8.50.12.51<br>6.0.109.0<br>10.0<br>1.0.0.2<br>1.00.0218.1<br>9.17.10.2932<br>8.1.0.1252<br>3.1.0000<br>8.0.61001<br>9.0.30729<br>10.0.40219                                                                                                    |   |
|                                              | Creant Audio Filter Agent Creant Audio Filter Agent Creant Audio Filter Agent Creant Audio Filter Agent Creant SmartAudio Creant SmartAudio Creant Audio Filter Agent Creant Audio Filter Agent Creant Audio Filter Agent Creant Audio Filter Creant Audio Filter Creant Audio Filter Creant Audio Filter Creant Audio Filter Compared Treat Filter Compared Treat Filter Compared Treat Filter Filter Fi  | Conexant Systems<br>Conexant<br>Conexant Systems<br>CyberLink Corp.<br>Dell Inc.<br>Dell Inc.<br>Uninstall<br>Intel Corporation<br>Microsoft Corporation<br>Microsoft Corporation<br>Microsoft Corporation<br>Microsoft Corporation<br>Microsoft Corporation<br>Realtek                                                                            | 10/21/2013<br>10/21/2013<br>10/21/2013<br>10/21/2013<br>10/21/2013<br>11/29/2012<br>11/29/2012<br>11/29/2012<br>11/29/2012<br>11/29/2012<br>11/29/2012<br>11/29/2012<br>11/29/2012                             | 1.16 GB<br>74.2 MB<br>20.4 MB<br>1.92 MB<br>4.84 MB<br>10.2 MB<br>13.8 MB<br>11.1 MB | 1.7.39.0<br>8.50.12.51<br>6.0.109.0<br>10.0<br>1.0.0.2<br>1.00.2<br>1.00.2<br>8.10.1252<br>3.1.0000<br>8.0.61001<br>9.0.30729<br>10.0.40219<br>8.2.612.2012                                                                                                    |   |
|                                              | Creant Audio Filter Agent Creant Audio Filter Agent Creant Audio Filter Agent Creant Marking Creant Smarkhudio Creant Smarkhudio Dell Backup and Recovery Dell Backup and Recovery Dell Backup and Recovery Creant Strate Control Control Control Creant Strate Control Control Creant Strate Control Creant Strate  | Conexint Systems<br>Conexint<br>Conexint Systems<br>CyberLink Corp.<br>Dell Inc.<br>Dell Inc.<br>Uninstall<br>Intel Corporation<br>Microsoft Corporation<br>Microsoft Corporation<br>Microsoft Corporation<br>Microsoft Corporation<br>Microsoft Corporation<br>Microsoft Corporation<br>Microsoft Corporation<br>Microsoft Corporation<br>Restlek | 10/21/2013<br>10/21/2013<br>10/21/2013<br>10/21/2013<br>10/21/2013<br>11/29/2012<br>11/29/2012<br>10/21/2013<br>10/21/2013<br>10/21/2013<br>11/29/2012<br>11/29/2012<br>11/29/2012<br>11/29/2012<br>11/29/2012 | 1.16 GB<br>74.2 MB<br>20.4 MB<br>1.92 MB<br>1.92 MB<br>10.2 MB<br>13.8 MB<br>11.1 MB | 1.7.39,0<br>8.50,12.51<br>60,109,0<br>10,0<br>10,0,2<br>1.00,02<br>18,10,1252<br>3.1.0000<br>9.0.30729<br>10,0.40219<br>10,0.40219<br>8.2.612,2012                                                                                                    | > |

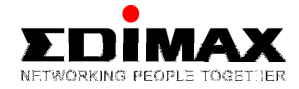

4. Follow the on-screen instructions to complete the installation. Plug the Edimax wireless adapter into a USB port on your computer, the built-in Windows driver will install automatically. Please wait approximately 30 seconds for the installation to complete.

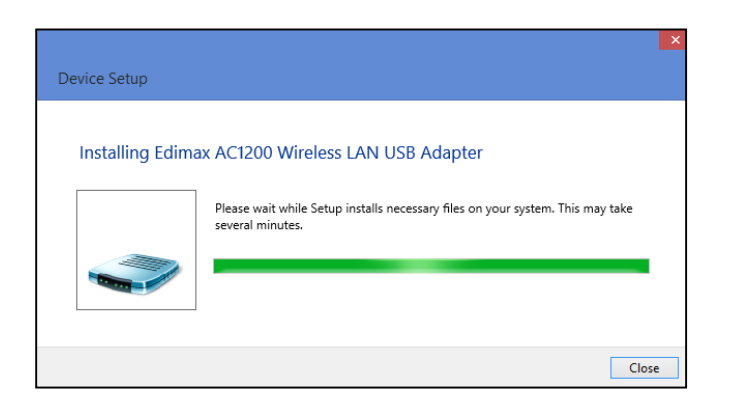

5. Click the tray icon in the lower-right corner (shown below) to display available wireless networks which you can connect to.

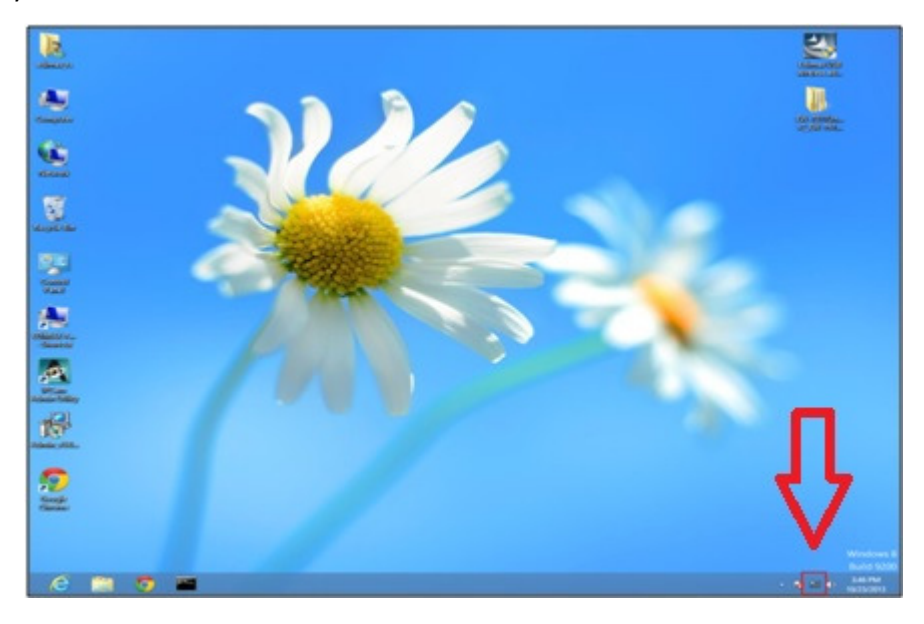

The process is done! Now you can use your Edimax Wireless Adapter in Windows 8.1

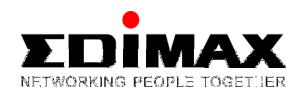